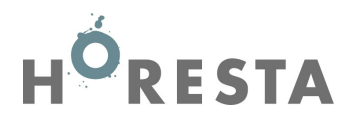

## Vejledning til indhentning af data fra SKAT til indberetning af kontingentpligtige lønsum 2019 til HORESTA

1. Log på www.skat.dk med dit CVR.nr., og TastSelv-kode eller med NemID

| ) SKAT log | på Erhverv X             |
|------------|--------------------------|
|            | 🕁 5КАТ                   |
| Lo         | og på TastSelv Erhverv   |
|            | NEM ID                   |
|            | Log på med NemID         |
|            |                          |
| (          | Cvr / se-nummer *        |
|            | Skriv cvr/se-nummer      |
| -          | TastSelv-kode *          |
|            | Skriv TastSelv-kode      |
|            | Log på med TastSelv-kode |
|            |                          |

Bestil NemID eller TastSelv-kode

2. Vælg på forsiden "Indberet til eIndkomst

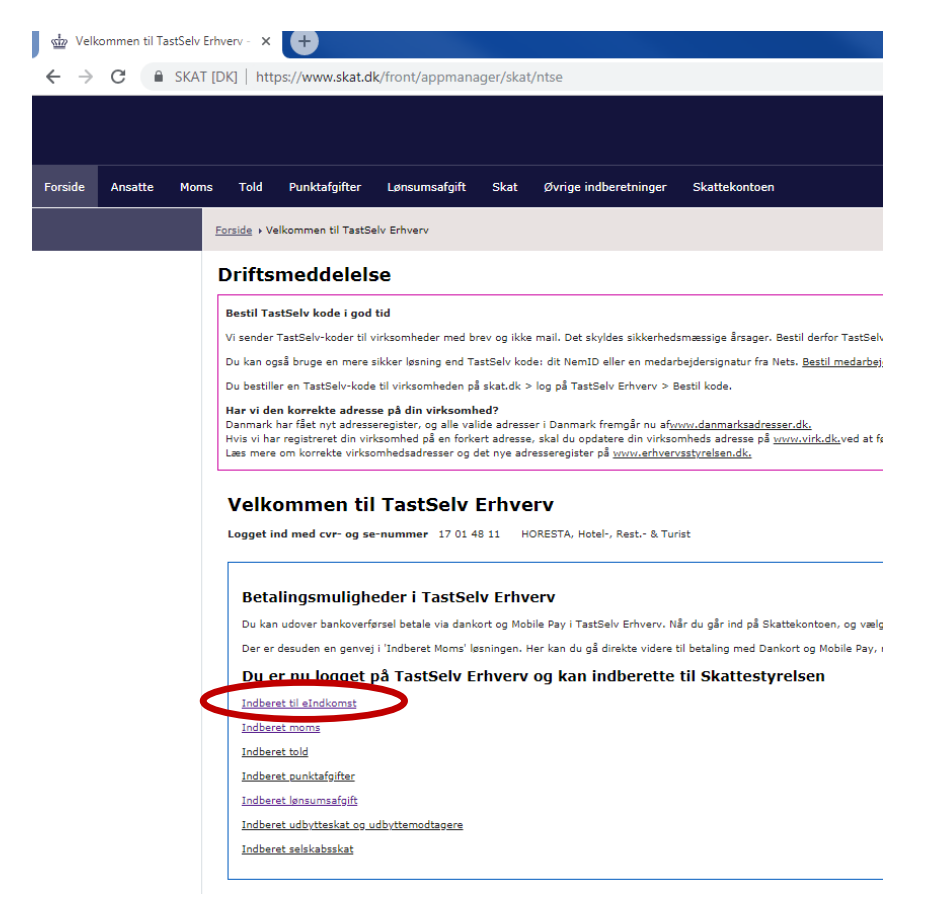

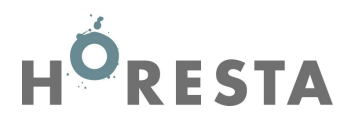

3. Vælg "Indberette/forespørge på eIndkomst/LetLøn

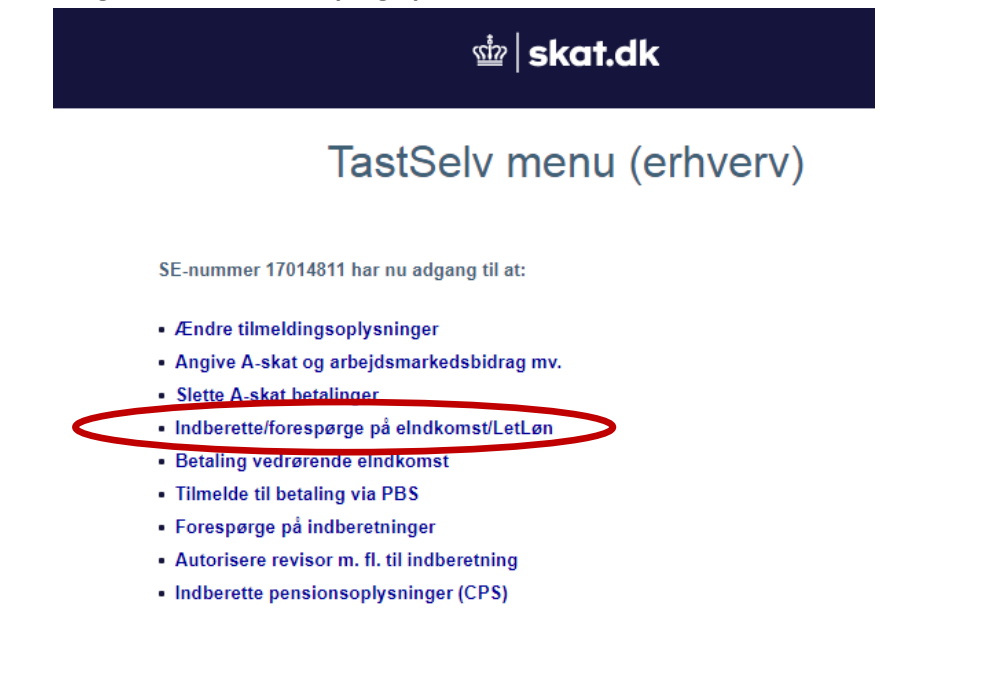

4. Vælg herefter "Afstemning af indberetning"

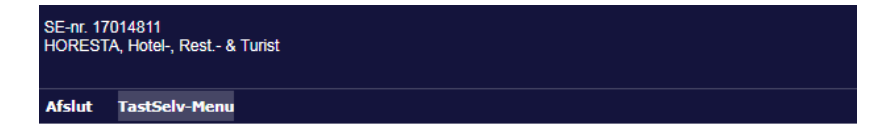

|   | elndkomst menu - produktionssystem                                                                                    |
|---|----------------------------------------------------------------------------------------------------|
|   | Indberet lønoplysninger - online<br>Indberet lønoplysninger - filupload<br>Indberet nulangivelse                      |
|   | Forespørg/Kopiér/Tilbagefør indberetninger<br>Forespørg på indberetningsstatus<br>Tjek af registreringsforhold        |
| < | Afstemning af indberetninger<br>Meddeleise til virksomhed<br>Periodeadvis                                             |
|   | Indberet ansættelsesoplysninger - herunder skattekortbestilling<br>Skattekort - forespørgsel<br>Skattekort - download |
|   | Kommunikationsindstillinger og LetLøn tilmelding                                                                      |
|   | Gå til testsystemet                                                                                                   |
|   | Afslut                                                                                                    |
|   | Du kan finde vejledning om eIndkomst <u>her</u> .                                                                     |
|   |                                                                                                    |

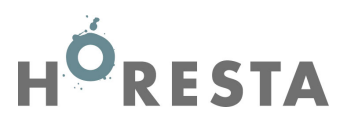

## 5. Vælg felter som markeret med rødt nedenfor, og klik på "Start".

SKAT [DK] https://www.skat.dk/erhverv/eindkomst/prod/requestservice/do/modulforside

SE-nr. 17014811
HORESTA. Hotel-, Rest.- & Turist

Indikomst menu Hjælp Print Modulforside

## Afstemning af indberetninger

| Kup egge indberetninger                                                             |                                |  |  |  |  |
|-------------------------------------------------------------------------------------|--------------------------------|--|--|--|--|
| Kun egne inderetninger                                                              |                                |  |  |  |  |
| Vælg afstemningstype                                                                |                                |  |  |  |  |
| Sumoplysninger for virksomhed                                                       | Specificeret kode68            |  |  |  |  |
| <ul> <li>Sumoplysninger pr. medarbejder</li> </ul>                                  | Specificeret kode68            |  |  |  |  |
| <ul> <li>Detailoplysninger pr. medarbejder</li> </ul>                               |                                |  |  |  |  |
| <ul> <li>Ansættelsesoplysninger pr. dagsdato</li> </ul>                             | 🖉 Ansatte 🔲 Fratrådte          |  |  |  |  |
| <ul> <li>Ansættelsesoplysninger -alle indberettede for</li> </ul>                   | r en periode                   |  |  |  |  |
| Vælg medarbeidere                                                                   |                                |  |  |  |  |
| Alle medarbejdere                                                                   |                                |  |  |  |  |
| Alle medarbejdere med CPR-nr.                                                       |                                |  |  |  |  |
| Specifik medarbejder med CPR-nr.                                                    | eller Person SE-nr.            |  |  |  |  |
| Upload kommasepareret liste (CSV) af CPR-numre Vælg fil Der er ikke valgt nogen fil |                                |  |  |  |  |
| Alle medarbejdere uden CPR-nr. (evt. med P                                          | erson-SE-nr.)                  |  |  |  |  |
| Vælg periode mm.                                                                    |                                |  |  |  |  |
| Afregningsperiode fra Januar                                                        | ▼ 2018 ▼ til December ▼ 2018 ▼ |  |  |  |  |
| Lønperiode startdato (ÅÅÅÅMMDD)                                                     | SUIGAIO                        |  |  |  |  |

6. Sumoplysninger: HORESTA skal bruge summen af Felt nr. 0013, 0014, 0041, 0046, 0069 og 0147. VIGTIGT: Tag en kopi af skærmbilledet og medsend som dokumentation for lønsummen til HORESTA.

| SE-nr. 17014811<br>HORESTA, Hotel-, Rest & Turist |                                    | ₫                                    |                                                |                                         | at.dk               |                           |                    |                        |                                                 |            |
|---------------------------------------------------|------------------------------------|--------------------------------------|------------------------------------------------|-----------------------------------------|---------------------|---------------------------|--------------------|------------------------|-------------------------------------------------|------------|
| <u>e</u> Indkomst menu                            | <u>Hj</u> ælp <u>P</u> rint        | <u>T</u> ilbage                      |                                                |                                         |                     |                           |                    |                        |                                                 |            |
| Vælg "Vis ku<br>herved opnå<br>over feltern       | un beløbsfelt<br>ås bedre ove<br>e | ter"<br>Irblik                       | Sum                                            | oplysnin                                | iger i              | for virk                  | somhed             | Man kan k<br>mellem fe | bevæge sig frem og til<br>Iterne med de grå pil | lbage<br>e |
| Resultat for afree                                | ningsperiode (                     | 01.2018 - 12                         | 2.2018                                         |                                         |                     | Resultate                 | t indeholder: alle | medarbejdere           |                                                 |            |
| Vis ku                                            | n beløbsfelter                     |                                      | Vis k                                          | un feriekontofelter                     |                     |                           |                    |                        |                                                 |            |
| I-SE-nr                                           | P-SE-nr C                          | CPR-nr                               | Per-start                                      | Per-slut                                | Feltnr 001:         | 3 Feitnr 0015             | Feltnr 0016 Fe     | eltnr 0019 Feltnr 0    | 020 Feltnr 00/6                                 |            |
| Benyt piletasterne på                             | å skærmen eller t                  | astaturet, til :<br>—— Mar<br>—— kan | at navigere i tab<br>1 må ikke v<br>finde de k | ellen.<br>/ælge "Besti<br>orrekte tal i | l som fi<br>dette r | l", da vi ikk<br>esultat. | e                  |                        |                                                 |            |

Klik herefter på "tilbage"

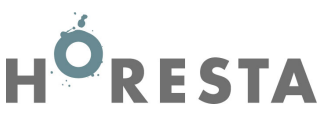

Såfremt der skal fradrages for eks. Direktørløn, skal der bruges lønoplysninger på medarbejderniveau – Her skal vælges nedenstående markeringer (Anonymiser (overstrege/sløre) de sidste 4 cifre i CPR-nummeret)

| SE-nr. 17014811<br>HORESTA, Hotel-, Rest - & Turist                      | ∰   skat.dk |  |  |  |  |
|--------------------------------------------------------------------------|-------------|--|--|--|--|
| <u>e</u> Indkomst menu <u>Hj</u> ælp <u>P</u> rint Modulfors <u>i</u> de |             |  |  |  |  |
|                                                                          |             |  |  |  |  |

## Afstemning af indberetninger

| <ul> <li>Kun egne indberetninger</li> </ul>           |                                             |
|-------------------------------------------------------|---------------------------------------------|
| Kun indberetninger foretaget af lønbureau -           | herunder SKAT                               |
| Vælg afstemningstype                                  |                                             |
| Sumoplysninger for virksomhed                         | Specificeret kode68                         |
| Sumoplysninger pr. medarbejder                        | Specificeret kode68                         |
| <ul> <li>Detailoplysninger pr. medarbejder</li> </ul> |                                             |
| Ansættelsesoplysninger pr. dagsdato                   | 🖉 Ansatte 🔲 Fratrådte                       |
| Ansættelsesoplysninger -alle indberettede for         | for en periode                              |
| Vælg medarbejdere                                     |                                             |
| Alle medarbejdere                                     | Indsæt Cpr-nr.                              |
| Alle medadheiden                                      |                                             |
| Specifik medarbejder med CPR-nr.                      | eller Per n SE-nr.                          |
| Upload kommasepareret liste (CSV) af CPR              | R-numre Væig ni Der er ikke valgt nogen fil |
| Alle medarbejdere uden CPR-nr. (evt. med F            | Person-SE-nr.)                              |
| Vælg periode mm.                                      |                                             |
| Afregningsperiode fra Januar                          | ▼ 2018 ▼ til December ▼ 2018 ▼              |
|                                                       |                                             |

7. Sumoplysninger: HORESTA skal bruge summen af Felt nr. 0013, 0014, 0041, 0046, 0069 og 0147. VIGTIGT: Tag en kopi af skærmbilledet og medsend som dokumentation for lønsummen til HORESTA.

| SE-nr. 17014811<br>HORESTA, Hotel-, Rest & Turist                           | ₫⊉   skat.dk                                                  |                                                                       |
|-----------------------------------------------------------------------------|---------------------------------------------------------------|-----------------------------------------------------------------------|
| <u>e</u> Indkomst menu <u>Hj</u> ælp <u>P</u> rint <u>T</u> ilbage          |                                                               |                                                                       |
| Vælg "Vis kun beløbsfelter"<br>herved opnås bedre overblik<br>over felterne | Sumoplysninger pr. medarbejder                                | Man kan bevæge sig frem og tilbage<br>mellem felterne med de grå pile |
| Resultat for afregningsperiode 01.2018 - 1                                  | .2.2018 Resultatet indeholder: valgt(e) med                   | darbejder(e)                                                          |
| Vis kun beløbsfelter og antalsfelter                                        | Vis kun feriekontofelter                                      | ħ                                                                     |
| I-SE-nr P-SE-nr CPR-nr                                                      | Per-start Per-slut Feltnr 0013 Feltnr 0015 Feltnr 0016 Feltnr | r 0020 Feltnr 0026 Feltnr 00-6                                        |
|                                                                             | Aan må ikke vælge "Bestil som fil", da vi ikke                |                                                                       |
| Benyt piletasterne pa skærmen eller tastatur<br>Bestil som fil              | an finde de korrekte tal i dette resultat.                    |                                                                       |

DENNE PROCES VIL SKULLE GØRES FOR HVERT FORRETNINGSSTED SÅFREMT MEDLEMSKAB OPFATTER MERE END ET FORRETNINGSSTED